## ディスプレイファームウェア アップデート手順

(Version 1.0.2.0)

本書では、内蔵ディスプレイのファームウェア(以下、ファームウェア)をアップデートする 手順について説明します。

【ご注意】

- 対象機種以外では、ファームウェアのアップデートを行えません。ご使用されている機種が対象機種であることを今一度ご確認ください。
- アップデートを実行する際は、必ず「管理者」の権限のユーザーでサインインして
  ください。(ユーザーの切り替え機能を使わずにコンピューターの管理者の権限で
  サインインして操作してください。)
- AC アダプター、および充分に充電されたバッテリーパックを接続してください。

【アップデート方法】

ファームウェアのアップデートは下記の流れで行います。

- 1. ファームウェアアップデートプログラムのダウンロードと展開
- 2. ファームウェアのアップデート
- 3. アップデート結果の確認

本手順書では Windows 11 の画面を用いて説明しておりますが、Windows 10 をご使用の場合 も同様の手順でアップデートが可能です。

- 1. ファームウェアアップデートプログラムのダウンロードと展開
- (1) ファームウェアアップデートプログラム (LCDUpdate\_1.0.2.0. exe) をダウンロードして ください。
- (2) ダウンロードしたファームウェアアップデートプログラムをダブルクリックして実行します。
  (対象外の機種の場合は、「この機種にはインストールできません」というメッセージが出ます。)
- (3)「ユーザー アカウント制御」の画面が表示された場合は、[はい]をクリックします。
- (4) エンドユーザーライセンス条項の画面が表示されますので、内容をよくお読みいただき、 [はい]をクリックしてください。

| Panasonic series software (LCD_Update)                           | ×      |
|------------------------------------------------------------------|--------|
| エンドユーザーライセンス条項                                                   |        |
|                                                                  | _      |
| エンドユーザーライセンス条項                                                   | $\sim$ |
|                                                                  |        |
| お客様は、以下の内容にご了承いただいた場合のみ、本ソフト                                     |        |
| 19またコンビューメーキ体に小蔵のストレージ、弊社が提供する<br>記憶媒体、付属のマニュアル等に記録または記載された情報、   |        |
| または弊社が指定するネットワーク経由で提供する情報のことを<br>いいます。インテル創ンフトウェアを今みます。)をご利用すること |        |
| ができます。                                                           |        |
|                                                                  |        |
| お客さまは 本ソフトウェアの使用梅を得ることはできますが 特                                   | $\sim$ |
|                                                                  |        |
| すべての条項を了承しますか?                                                   |        |
| はい(ソ)   いいえ(N                                                    | )      |

- (5) 展開先フォルダを設定する画面が表示されます。展開先フォルダは、プログラムが自動的に作成しますので、特に変更する必要はありません。 (標準では c:¥uti12¥LCDUpdate\_1.0.2.0)
- (6) [0K]をクリックします。しばらくして展開が完了すると、展開先フォルダが開きますの で、そのままお待ちください。(展開先フォルダが開くまで1分以上かかる場合があり ます。)

- 2. ファームウェアのアップデート
- (1) 展開先フォルダ内の、[LCDUpdate\_1.0.2.0](拡張子を表示している場合は [LCDUpdate\_1.0.2.0.exe])を右クリックし、[管理者として実行]をクリックします。
   「ユーザーアカウント制御」の画面が表示された場合は、[はい]をクリックします。

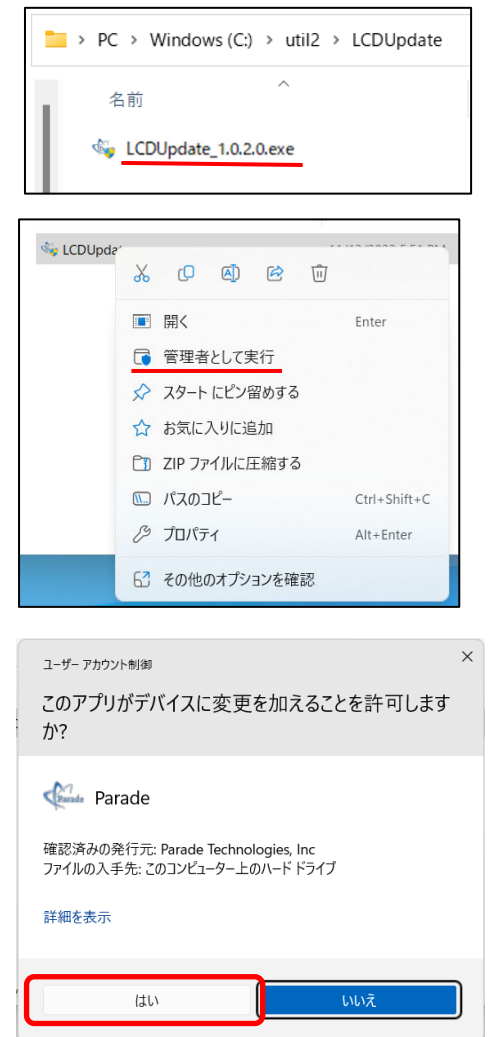

- (「ユーザーアカウント制御」が表示された場合、「はい」をクリック)
- (2) アップデートの画面が表示され、ドライバーのアップデートが行われます。この画面が 消えればアップデート完了です。

| A DP803-Auxupdate tool | ×                   |
|------------------------|---------------------|
|                        | Pass/Fail<br>Update |
|                        |                     |
|                        |                     |
|                        |                     |

## 3. アップデート結果の確認

展開先フォルダ内に[Result] (拡張子を表示している場合は [Result.txt]) というファ イルが生成されていますので、ダブルクリックして開いてください。

「Success 230630」(または「Pass 230630」)の記載があればアップデートが成功してい

ます。

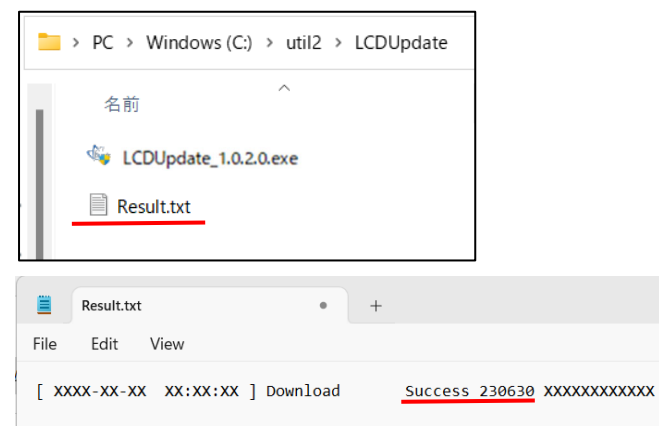